## Содержание

| Импорт столбчатых данных в базу данных |  |
|----------------------------------------|--|
|----------------------------------------|--|

## Импорт столбчатых данных в базу данных

В разделе Базы данных, нажимаем справа на выпадающий список. Из списка выбираем Загрузить столбчатый файл (Upload columnar file).

| Upload file to database • | + БАЗА ДАННЫХ |
|---------------------------|---------------|
| Upload CSV                |               |
| Upload columnar file      |               |
| Upload Excel file         |               |

Далее необходимо заполнить следующие параметры (\* обозначены обязательные поля):

| Поле                                  | Описание                                                                                                    |
|---------------------------------------|----------------------------------------------------------------------------------------------------|
| Имя таблицы*                          | имя таблицы, которая будет сформирована из данных                                                                                                    |
| Столбчатый файл*                      | прикрепите сюда файл, который будет загружен в базу данных                                                                                                    |
| База данных                           | база данных, в которую будет добавляться таблица                                                                                                    |
| Схема                                 | схема, в которую будет добавлена таблица (если это<br>поддерживается базой данных)                                                                                                    |
| Метод добавления*                     | если таблица уже существует, выполните одно из следующих<br>действий:<br><i>Ошибка (Fail) -</i> ничего не делать,<br><i>Заменить (Replace) -</i> удалить и заново создать таблицу<br><i>Добавить (Append) -</i> добавить данные |
| Используемые столбцы<br>(Use Columns) | JSON-список имен столбцов, которые будут использоваться; если ничего не указано, то все столбцы из файла будут добавлены                                                                                                    |
| Индекс                                | записать индекс данных, как отдельный столбец                                                                                                    |
| Обозначения столбцов                  | обозначение столбца для столбцов с индексами. Если поле пустое,<br>а настройка [Индекс] включена, то используются имена индексов                                                                                                |

После заполнения необходимых параметров, нажмите внизу кнопку Сохранить.

From: https://kb.nstu.ru/ - База знаний НГТУ НЭТИ

Permanent link: https://kb.nstu.ru/superset:work\_in\_superset:databases:import\_from\_columnar\_to\_db?rev=169535766

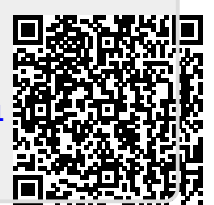

Last update: 2023/09/22 11:41